## 8275-416 快速檢索卡

#### 8275-416 識別資料

建築物/房間/框架

單元/序號 \_\_\_\_\_ MAC 位址 \_\_\_\_\_ IP 位址 \_\_\_\_\_

### 連絡人識別資料

| 網路管理者 |  |
|-------|--|
| 電話    |  |
| 服務連絡人 |  |
| 電話    |  |

### IBM 支援資訊 - WWW

您可自下列網站下載 IBM 產品最新的程式碼、修訂程 式及技術提示。同時,您也可以在該網站註冊,以接 收您產品相關的電子郵件通知。

http://www.ibm.com/networking/support/8275

您可以自下列網址取得使用者說明文件:

http://www.ibm.com/networking/support/docs.nsf/8275docs

Printed in USA

#### 疑難排解

- 確定風扇是否在運轉;如果沒有,請測試交流電電 源插座是否正常。
- 拔掉所有接線,再重新連接。然後檢查所有接線、 接頭及連接埠是否損壞。
- 3. 驗證配置設定是否正確。
- 4. 驗證開機自我測試 (POST) 是否正確地執行。

### 在您打電話給 IBM Product Help Center 之前的準備工作

請先取得下列資訊:

- 產品機型及序號
- 購買憑證
- LED 狀態
- 問題說明
- 軟硬體配置

如果可能的話,請在離您的 8275-416 不遠的地方打電 話。技術支援代表可能會希望您在電話中描述您所執 行的程序。

#### 打電話給 IBM Product Help Center

- 在美國,請打電話至 IBM PC HelpCenter,電話是 1-800-772-2227。
- 在加拿大,請打電話至 HelpPC,電話是 1-800-426-7378 (1-800-IBM-SERV)。
- 在美國及加拿大以外的地區,請與您的購買地點或 當地 IBM 分公司聯絡。

## 交換器的 LED 狀態

| LED    |         |            | 說明                                              |
|--------|---------|------------|-------------------------------------------------|
| I (綠色) | OK (緑色) | Fault (黃色) |                                                 |
| <br>暗  | 暗       | 暗          | 沒有電源,或電源供應器<br>失效。交換器不在作業<br>中。                 |
| 亮      | 亮       | 暗          | 交換器作業中。                                         |
| 亮      | 閃爍      | 暗          | 「配置檔」或「作業程式<br>檔」正在進行傳輸。「請<br>勿」關閉電源或重設交換<br>器。 |
| 亮      | 暗       | 亮          | 硬體失效。交換器不在作<br>業中。                              |
| 亮      | 暗       | 閃爍         | 正在進行分析。交換器還<br>尚未可以作業。                          |

# 單一位元顯示器

| 問題                       | 更正動作                                                                                                    |
|--------------------------|----------------------------------------------------------------------------------------------------|
| 主機板 RAM 問題               | 請更換交換器。                                                                                                    |
| 偵測到未支援的特性模<br>組。         | 請移除特性模組。                                                                                                    |
| 在特性模組或主機板上<br>發生 PIF 錯誤。 | 如果特性模組 LED 亮著,請<br>移除特性模組。如果沒有任何<br>特性模組 LED 亮起,則請更<br>換交換器。                                                                                                    |
| 永久記憶體問題。                 | 請更換交換器。                                                                                                    |
| 8275-416 記憶體問題。          | 請更換交換器。                                                                                                    |
| 主機板迴路問題。                 | 請更換交換器。                                                                                                    |
| 特性模組迴路問題。                | <ul> <li>9 = 插槽 1 中的特性模組失效;請移除特性模組。</li> <li>a = 插槽 2 中的特性模組。</li> <li>茨;請移除特性模組。</li> </ul>                                                                          |
|                          | 問題         主機板 RAM 問題         偵測到末支援的特性模         組。         在特性模組或主機板上         發生 PIF 錯誤。         永久記憶體問題。         8275-416 記憶體問題。         主機板迴路問題。         特性模組迴路問題。 |

## 基本 10/100BASE-TX 埠的 LED 狀態

| LED             | 顏色 | 狀態 | 說明                       |
|-----------------|----|----|--------------------------|
| 右側乙太網<br>路埠 LED | 綠色 | 亮  | 指示 100-Mbps 埠。           |
|                 |    | 暗  | 指示 10-Mbps 埠。            |
| 左側乙太網<br>路埠 LED | 綠色 | 亮  | 鏈結已開啓。                   |
|                 |    | 暗  | 鏈結已關閉。                   |
|                 |    | 閃爍 | 傳輸 (Tx) 及接收 (Rx) 通<br>信。 |

### 8 埠 10/100BASE-TX 特性模組的 LED 狀態

| LED                  | 顏色 | 狀態 | 說明                     |
|----------------------|----|----|------------------------|
| OK                   | 綠色 | 亮  | 特性模組有電。                |
|                      |    | 暗  | 特性模組或交換器沒電,或<br>模組已失效。 |
| Fault                | 黄色 | 亮  | 模組失效。                  |
|                      |    | 暗  | 沒有模組失效。                |
| 右側乙太網<br>路埠 LED      | 綠色 | 亮  | 指示 100-Mbps 埠。         |
|                      |    | 暗  | 指示 10-Mbps 埠。          |
| 左側乙太網<br>路連接埠<br>LED | 綠色 | 亮  | 鏈結已開啓。                 |
|                      |    | 暗  | 鏈結已關閉。                 |
|                      |    | 閃爍 | 傳輸 (Tx) 及接收 (Rx) 通信。   |

## 4 埠及 8 埠 100BASE-FX 特性模組的 LED 狀態

| LED   | 顏色 | 狀態 | 說明                               |
|-------|----|----|----------------------------------|
| OK    | 綠色 | 亮  | 特性模組有電。                          |
|       |    | 暗  | 特性模組或交換器沒電,<br>或模組已失效。           |
| Fault | 黃色 | 亮  | 模組失效。                            |
|       |    | 暗  | 沒有硬體失效。                          |
| 埠 LED | 綠色 | 亮  | 鏈結已開啓。                           |
|       |    | 暗  | 鏈結已關閉。                           |
|       |    | 閃爍 | 傳輸 (Tx) 及接收 ( <b>R</b> x)<br>通信。 |

### 2 埠 1000BASE-SX 特性模組的 LED 狀 態

| LED   | 顏色 | 狀態 | 說明                      |
|-------|----|----|-------------------------|
| OK    | 綠色 | 亮  | 特性模組有電。                 |
|       |    | 暗  | 特性模組或交換器沒電,<br>或模組已失效。  |
| Fault | 黃色 | 亮  | 模組失效。                   |
|       |    | 暗  | 沒有硬體失效。                 |
| 埠 LED | 綠色 | 亮  | 鏈結已開啓。                  |
|       |    | 暗  | 鏈結已關閉。                  |
|       |    | 閃爍 | 傳輸 (Tx) 及接收 (Rx)<br>通信。 |
| Fault | 黃色 | 亮  | 鏈結已關閉。                  |
|       |    | 暗  | 鏈結已開啓。                  |

### 使用終端機介面

欲配置交換器,請將虛擬數據機接線連接到 PC 的 COM 埠及交換器的 EIA 232 埠。請使用 VT-100 終 端機模擬程式來配置 PC 的 COM 埠,如下所示:

- 19200 鮑率
- 8 個資料位元
- 1 個停止位元
- 無同位檢查
- 關閉硬體串流控制 (Hardware flow control)
- VT-100 模擬
- · 連接交換器的 ASCII 終端機的通訊埠號

在登入畫面中,輸入使用者名稱及密碼。

註:預設的可讀寫使用者名稱為 admin。預設的密碼為 空白 (沒有密碼)。

在 Main Menu (主功能表) 中:

- Tab 鍵及方向鍵 可瀏覽功能表
- Enter 鍵 可選取功能表項目
- F1 或 Help 鍵 可顯示鍵盤指令
- F2 鍵 可在功能表文字及「指令列」間輪換。
- F3 或 PREV MENU 鍵 可返回前一顯示畫面
- F4 鍵 可儲存變更。

#### 配置 IP 資訊

- 請確定您已依「使用終端機介面」中所述,設置 PC 並將其連接至交換器。
- 登入終端機介面。您所使用的使用者名稱必須具有 讀寫的權限。預設的使用者名稱為 admin,且預設 的密碼為空白 (沒有密碼)。
- 在主功能表中選取 Management Menu (管理功能表),然後選取 Network Connectivity Configuration Menu (網路連通性配置功能表)。
- 4. 輸入下列 IP 參數的值 (由您的網路管理者提供):
  - IP Address.....[ ]
  - Default Gateway.....[
  - Subnet Mask.....[
- 5. 選取 **APPLY** (套用)。返回主要功能表,並選取 **LOGOUT** (登出)。

1

1

- 6. 從電源上拔掉交換器的電源線,以關閉交換器的電源,等候約 15 秒,然後重新將電源線接上電源。 交換器已利用這些 IP 資訊配置完成,並可在您的網路中遠端存取。
- 關閉 PC 的電源,並從交換器上拔掉虛擬數據機的 接線。

#### 使用您的 Web 瀏覽器進行配置

利用下列方法,您可以使用 Internet 來配置 8275-416:

- 1. 在您的 Web 瀏覽器的位址欄位中輸入 8275-416 的 IP 位址,然後按下 Enter 鍵。
- 使用您的使用者名稱及密碼登入,然後按下 Enter 鍵。
  - 註:預設的可讀寫使用者名稱為 admin。預設的密碼 為空白 (沒有密碼)。
- 3. 按一下「導覽樹」(Navigation Tree)中的項目,則會 出現對應的功能表畫面。

請參閱 IBM 8275 機型 416 高效能乙太網路工作群交 換器使用手冊 ,取得所顯示的資訊的相關說明。

# 附註